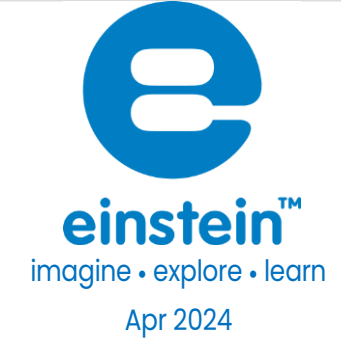

# PAR Sensor Photosynthetically Active Radiation

Product Number: ENPAR009-4

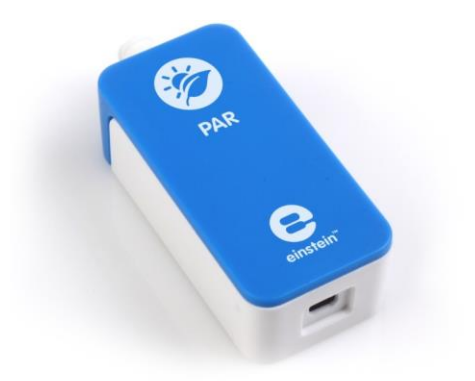

## Overview

This high precision, quick response PAR sensor is designed for measurements of wave lengths in the range of visible spectrum. The PAR sensor is an ideal sensor for both indoor and outdoor photosynthetic measurements and can be used in Biology, Ecology, and Aqua Culture experiments.

The PAR sensor can be connected to all einstein™ Tablets and einstein™ LabMate.

# Typical experiments

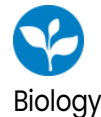

- Plant physiology experiments
- Horticulture
- Environmental science studies
- Aqua culture
- Agriculture research

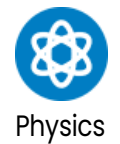

- Measuring the amount of radiant energy being transferred within the specified spectrum.
- Studying how energy from light contributes to heating materials, which ties into broader thermodynamic principles.
- Analyze how light is distributed and attenuated in different media, contributing to the understanding of photometric principles.
- Understanding how light is scattered and absorbed by different substances, which is a key topic in classical physics involving light-matter interaction.

## How it works

The PAR sensor is a high precision Photoelectric cell. Inside this photoelectric cell there is a small plate made of elements called pin-diodes. When a reversed fixed voltage is applied to the photoelectric cell, any photon that hits the pin-diodes causes the photoelectric cell to release an electron. The result is that when light levels are higher, the current through the photoelectric cell is higher. The current from the cell then passes through a resistor. The voltage is measured on this resistor and adjusted to the range of 0 − 3 V which is sent to the Analog-Digital converter of the einstein<sup>™</sup> device. The result is then displayed.

# Sensor specification

| Range:               | 0 – 2500 µmol/m2/sec   |
|----------------------|------------------------|
| Accuracy:            | ±4 % over entire range |
| Resolution (12-bit): | 0.1 µmol/m2/sec        |
| Response Time:       | <1 second              |
| Temperature Range:   | -400C to 750C          |
| Default Sample Rate: | 10 samples per second  |
| Spectral Response:   | Visible light          |

Note: sensor cables sold separately

## Data logging and analysis

#### Android

- 1. Take your einstein<sup>™</sup> Tablet or pair your einstein<sup>™</sup> LabMate with your Android or iOS tablet via Bluetooth.
- 2. Insert the sensor cable into one of the sensor ports.
- 3. Launch MiLABEx
- 4. MiLABEx will automatically detect the sensor
- 5. To Ensure the sensor is selected go to Sensors and check the checkbox is ticked.

| 3:37 PM 🔳 🚽 🛴 🛤 • |                                                                           |          |  |  |
|-------------------|---------------------------------------------------------------------------|----------|--|--|
| ÷                 | Connected sensors                                                         | ✓ ×      |  |  |
|                   |                                                                           |          |  |  |
| 1                 | PAR                                                                       | -        |  |  |
|                   |                                                                           | <u> </u> |  |  |
| V                 | Sunlight ( 0.0-2778.0 µMol m* sec )                                       |          |  |  |
| Ø                 | Warm White Fluorescent ( 0.0-2000,0 µMol m² sec )                         | ⇒        |  |  |
| V                 | Cold White Ruorescent ( 0.0-2000.0 µMol <sup>-</sup> m <sup>2</sup> sec ) | ⇒        |  |  |
|                   | 0 Numidity (Bulit-in) ( 0.0-100.0 % )                                     | ⇒        |  |  |
|                   | 100 Heat Index (Built-In) ( -40.0-200.0 °C )                              | ⇒        |  |  |
|                   | O Dew Paint (Built-in) ( -40.0-125.0 °C )                                 | ⇒        |  |  |
|                   | Temperature (Built-In) [ -30.0-50.0 °C ]                                  | ⇒        |  |  |
|                   | Sarametric Pressure (Built-in)   26.0-126.0 kPa                           | ⇒        |  |  |
|                   | 🛞 🕐 (MI 0.0-11.0.MI)                                                      | ⇒        |  |  |
|                   | Q Light (Built-ini (1.0-128000.0 lux.)                                    | ⇒        |  |  |
|                   | O Heart Rate (Cameral I 0.0-220 0 bpm )                                   | ⇒        |  |  |
|                   | Ricrophone (Bulli-Ini (-2.5-2.5 V)                                        | ⇒        |  |  |
|                   | Sound (Buill-in) ( 30.0-120.0 dB )                                        | •        |  |  |
|                   | ♦                                                                         | 8        |  |  |

- 6. Touch V to confirm selection
- 7. You are ready to Start an Experiment

#### Desktop

- Pair your einstein<sup>™</sup> LabMate with your PC, MAC, or Linux machine via Bluetooth, or connect it via the USB cable. (found in the einstein<sup>™</sup> LabMate box).
- 2. Insert the sensor cable into one of the sensor ports.
- 3. Launch MiLABEx Desktop.
- 4. MiLABEx Desktop will automatically detect the sensor and show it in the Current Setup Summary window.
- 5. Click Full Setup, located at the bottom of the Current Setup Summary window to program the data logger's sample rate, number of samples, units of measurement, and other options.
- 6. Click the Run button on the main toolbar of the Launcher View to start logging.

## Calibration

The PAR sensor requires no calibration.

#### The Light sensor is shipped fully calibrated. For more accurate results the sensor can be manually calibrated.

#### Android

- 1. Tap the sensors to go to sensors list
- 2. Tap on the arrow icon of the relevant type of measurement
- 3. Tap on Manual calibration

| Settings           0.68         Sunlight (0.0-2778.0 µMol m³ sec.)<br>(100: 2778.0 ]           MANUAL CALIBRATION         Measured Reading                        | Calibrate   |
|----------------------------------------------------------------------------------------------------|-------------|
| 0.68         Sunlight (0.0-2778.0 µMol m²-sec )<br>10.0.2778.0 1           MANUAL CAUBRATION         Measured Reading           Real Reading         Real Reading | Calibrate   |
| MANUAL CALIBRATION Measured Reading Real Reading Real Reading                                                                                                    | Calibrate 🔺 |
| Measured Reading Real Reading Real Reading                                                                                                    |             |
|                                                                                                    |             |
| Point 1: 0.68                                                                                                    |             |
| Measured Reading Real Reading                                                                                                    |             |
| Point 2: 0.68                                                                                                    |             |
|                                                                                                    |             |
|                                                                                                    |             |
|                                                                                                    |             |
|                                                                                                    |             |
|                                                                                                    |             |
|                                                                                                    |             |
|                                                                                                    |             |
|                                                                                                    |             |
|                                                                                                    |             |
|                                                                                                    |             |

- 4. Measure a light of known value. Enter this known value in the Point 1, Real Reading field
- 5. Measure the light and wait for the readings to stabilize.
- 6. Tap the lock icon
- 7. Measure a light of a different known value. Enter this known value in the Point 2, Real Reading field
- 8. Measure the light and wait for the readings to stabilize.
- 9. Tap the lock icon
- 10. Tap Calibrate.
- 11. Tap V to save calibration
- 12. Tap V to save the sensors selection
- 13. You are ready to Start an Experiment

Note: For the most accurate results try to calibrate the sensor with one Real Reading under the expected results and one Real Reading over the expected results.

#### Desktop

1. Go to the Full Setup window and in the Calibrate column click Set

| Lib.img: 2pointcalibrateset L |
|-------------------------------|
| Calibrate                     |
|                               |
| Set                           |

2. The Calibration window will appear

| Calibratio | 'n             |                  |          |
|------------|----------------|------------------|----------|
|            | Real Reading   | Measured Reading |          |
| Point 1:   |                | 0.000            | <b></b>  |
| Point 2:   |                | 0.000            |          |
| Remo       | ve calibration | Cancel           | Calbrate |

- 3. Measure a known value. Enter this known value in the Point 1, Real Reading field
- 4. Wait for the readings to stabilize.
- 5. Click the lock icon
- 6. Measure a different known value. Enter this known value in the Point 2, Real Reading field
- 7. Measure the light and wait for the readings to stabilize.
- 8. Click the lock icon
- 9. Click Calibrate
- 10. Minimize the full setup window
- 11. You are ready to start an Experiment

Note: For the most accurate results try to calibrate the sensor with one Real Reading under the expected results and one Real Reading over the expected results.

#### Troubleshooting

If the PAR sensor isn't automatically recognized by MiLABEx Desktop/ MiLABEx, please contact Fourier Education's technical support.

#### Technical support

For technical support, you can contact the Fourier Education's technical support team at: Web: <u>www.einsteinworld.com/support</u>

Email: <a href="mailto:support@fourieredu.com">support@fourieredu.com</a>

## Copyright and Warranty

All standard Fourier Systems sensors carry a one (1) year warranty, which states that for a period of twelve

months after the date of delivery to you, it will be substantially free from significant defects in

materials on workmanship.

This warranty does not cover breakage of the product caused by misuse or abuse.

This warranty does not cover Fourier Systems consumables such as electrodes, batteries, EKG stickers,

cuvettes and storage solutions or buffers.

## www.einsteinworld.com